### "Kochrezept" für den HamNet-Zugang via DBOKO\_User\_xx (Entwurf) DD1KU 03.05.19

#### Bei DB0KO gibt es jetzt 4 User-Zugänge für das HamNet.

- DB0KO-NW-HAMNET
- DB0KO-NO-HAMNET
- DB0KO-SO-HAMNET
- DB0KO-S-HAMNET

#### Was wird benötigt?

- Freie Sicht zum QTH von DB0KO http://db0ko.org/pdf/Kochrezept\_Sichtverbindung\_pruefen.pdf
- Dein QTH muss sich im Versorgungsbereich einer der 4 Sektoren befinden!
- HF-Baugruppe z.B: PowerBeam M5, NanoBridge M5, Nanostation M5,......)
- LAN-Kabel
- PC

### Welche Einstellungen müssen an der HF-Baugruppe vorgenommen werden?

- In den meistens Fällen muss zunächst die IP-Adresse der (Nano\_xx (192.168.1.20)) geändert werden (siehe hier)
- In dem Browser gibt man in der Adresszeile **192.168.1.20** ein.
- Jetzt sollte sich das <u>Anmeldeformula</u>r öffnen. Wenn nicht, muss die IP-Einstellung des <u>LAN-Anschlusses</u> angepasst werden.
- Der Benutzername lautet **ubnt** und das Kennwort **ubnt**
- Unter Countrycode muss Compliance Test ausgewählt werden!

Auf den nächsten Seiten werden die Einstellungen für den HamNet-Zugang (DBOKO-NO-HAMNET) erläutert.

### Hinweise:

Es wurde eine PowerBeam M5 verwendet! Bei den anderen Baugruppen sehen die Eingabemasken etwas anders aus!

Wurden in einem Formular Parameter geändert, muss der "Übernehmen-Button" gedrückt werden!

Die Konfiguration wurde geändert. Möchten Sie sie speichern? Test Anwenden Verwerfen

# Änderungen unter "SYSTEM"

| MAIN WIR                                    | RELESS               | ADVANCED | SERVICES      | SYSTEM                                    | • UNMS" Werkzeuge:                       |
|---------------------------------------------|----------------------|----------|---------------|-------------------------------------------|------------------------------------------|
| Firmware-Aktualisierung                     |                      |          |               |                                           |                                          |
| Firmware-Version: X<br>Build-Nummer: 3      | (W.v6.1.6<br>)2290   | 6 m      | Firmwa        | re hochladen:                             | Durchsuchen Keine Datei ausgewählt.      |
| Nach Aktualisierungen suchen: [             | Aktivieren Jetzt pru | Ten      |               |                                           |                                          |
| Gerät                                       |                      | Datums   | einstellungen |                                           |                                          |
| Gerätename: [<br>Sprache der Schnittstelle: | DD1KU<br>Deutsch     | ★<br>∑   |               | Zeitzone:<br>Start-Datum:<br>Start-Datum: | (GMT) Western Europe T ∨<br>☐ Aktivieren |
| Systemkonten                                |                      |          |               |                                           |                                          |
| Administrator-Benutzernamen:                | dd1ku                | _<★      |               |                                           |                                          |
| Verschiedenes                               |                      | Standor  | t             |                                           |                                          |
| Reset-Taste: [?]                            | Aktivieren           |          |               | Breitengrad:                              | 50.98151                                 |
|                                             |                      |          |               | Langengrad:                               | 7.131665                                 |

- 1. <u>Gerätename</u> Dein Rufzeichen z.B: DD1KU eingeben.
- 2. Admin. Benutzername Benutzername und Kennwort unbedingt ändern!
- 3. Breitengrad und Längengrad eingeben (nicht unbedingt erforderlich!)
- 4. Übernehmen drücken
- 5. Anwenden bestätigen

### Änderungen unter "WIRELESS"

| Grundlegende WLAN-Einstellung     | en                     |                                         |
|-----------------------------------|------------------------|-----------------------------------------|
| Wireless-Modus:                   | Station ~              | *                                       |
| WDS (transparenter Bridge-Modus): | Aktivieren             |                                         |
| SSID:                             | DB0KO-NO-HAMNET        | Auswählen                               |
| Sperre mit AP:                    |                        |                                         |
| Ländercode:                       | Compliance Test        | Ändern                                  |
| IEEE 802.11 Modus:                | A/N gemischt           |                                         |
| Kanalbreite:[?]                   | 10 MHz 🗙 🖂             |                                         |
| Frequenz-Scan-Liste, MHz:         | Aktivieren             | 5675,5685,5695,5705,5715,t Bearbeiten 🗙 |
| Antenne:                          | 400 (2x2) - 25 dBi 🛛 🗠 |                                         |
| Ausgangsleistung:                 |                        | 26 dBm                                  |
| Datendurchsatzmodul:              | Standard ×             |                                         |
| Max. TX-Rate, Mbit/s:             | MCS 11 - 26/28.9       | ✓ Automatisch                           |
| WLAN-Sicherheit                   |                        |                                         |

Sicherheit: nichts

Drahtlosmodus Station auswählen

Kanalbreite <u>10 MHz</u>

**Frequenzliste f. Suchlauf aktivieren** und unter Bearbeiten die QRG des Sektors (Ost-Sektor = 5805 MHz) auswählen Die aktuelle Frequenzen findet Ihr unter <u>www.db0ko.org</u>

5675,5685,5695,5705,5715,5725,5735,5745,5775,5785,5795,5805,5815,5825 sind die üblichen HAMNET-Frequenzen Änderungen möglich!

Sicherheit keine

Übernehmen und anschließend Anwenden drücken

Auswählen drücken

#### Gescannte Frequenzen:

5.675GHz 5.685GHz 5.695GHz 5.705GHz 5.715GHz 5.725GHz 5.735GHz 5.745GHz 5.755GHz 5.765GHz 5.775GHz 5.785GHz 5.795GHz 5.805GHz 5.815GHz 5.825GHz

|   | MAC-Adresse         | SSID            | Gerätename     | Radio-Modus | Verschlüsselung | Signal /<br>Lautstärke, dBm | Frequenz, GHz /<br>Kanal |
|---|---------------------|-----------------|----------------|-------------|-----------------|-----------------------------|--------------------------|
| ★ | 00:27:22:40:D9:DA   | DB0KO-NO-HAMNET | DB0KO_User_NE_ | 802.11n     | NONE            | -75 / -104                  | 5.725 / 145              |
|   | O DC:9F:DB:20:EF:55 | DB0KO-S-HAMNET  | DB0KO_User_S_1 | 802.11n     | NONE            | -87 / -104                  | 5.685 / 137              |

Wenn die Antenne korrekt ausgerichtet ist, sollte die o.a. Anzeige erscheinen! Ggf. den Suchlauf-Button mehrfach drücken! Wenn keine Station angezeigt wird, gibt es folgende Möglichkeiten:

- Antenne nicht optimal ausgerichtet
- Kein Sichtkontakt nach DBOKO (z.B: Häuser, Bäume, etc. im Funkfeld)
- Falscher Sektor, Frequenz oder Bandbreite gewählt!

Sektor auswählen (Hacken anklicken). Auswählen-Button drücken

Im WIRELESS-Formular muss jetzt noch der Change-Button gedrückt werden!

# Main-Ansicht (wenn Kontakt mit dem Sektor besteht!)

#### Status

| Gerätemodell:<br>Gerätename:<br>Netzwerk-Modus:<br>Wireless-Modus:<br>SSID:<br>Sicherheit:<br>Version:<br>Betriebszeit:<br>Datum:<br>Kanal/Frequenz:<br>Kanalbreite: | PowerBeam M5 400<br>DD1KU<br>Router<br>Station<br>DB0KO-NO-HAMNET<br>nichts<br>v6.1.6 (XW)<br>92 Tage 18:54:26<br>2019-05-03 03:56:59<br>145 / 5725 MHz<br>10 MHz | CPU:<br>Memory:<br>LD-MAC:<br>Signalstärke:<br>Horizontal / Vertical:<br>Grundrauschen:<br>CCQ übertragen:<br>TX/RX-Rate:<br>airMAX: | 1<br>00:27:22:40:D9:DA<br>-80 / -77 dBm<br>-105 dBm<br>97.2 %<br>19.5 Mbps / 39 Mbps<br>- | %<br>6 %<br>75 dBm |
|----------------------------------------------------------------------------------------------------|----------------------------------------------------------------------------------------------------|----------------------------------------------------------------------------------------------------|-------------------------------------------------------------------------------------------|--------------------|
| Kanal/Frequenz:<br>Kanalbreite:<br>Frequenzband:<br>Entfernung:<br>TX/RX-Ketten:<br>TX-Power:<br>Antenne:<br>WLAN0 MAC:<br>LAN0 MAC:                                 | 145 / 5725 MHz<br>10 MHz<br>5720 - 5730 MHz<br>21.2 Meilen (34.1 km)<br>2X2<br>26 dBm<br>400 - 25 dBi<br>04:18:D6:38:7C:8F<br>04:18:D6:39:7C:8F                   | airMAX:<br>UNMS: [?]                                                                                                    | -<br>Deaktiviert                                                                          |                    |

LAN0: 100Mbps-Vollduplex

# Einstellungen unter NETWORK (oberer Teil)

| Netzwerkrolle             |                    |       |                      |
|---------------------------|--------------------|-------|----------------------|
| Netzwerk-Modus:           | Router ~           | 1★    |                      |
| Netzwerk deaktivieren:    | Keine              |       |                      |
| G Konfigurationsmodus     |                    |       |                      |
| Konfigurationsmodus:      | Einfach v          | ]     |                      |
| WAN-Netzwerkeinstellungen |                    |       |                      |
| WAN-Schnittstelle:        | WLAN0 ×            | ]     | 4                    |
| IP-Adresse:               | DHCP      Statisch | PPPoE | 🟋 IPv6: 🗌 Aktivieren |
| DHCP-Ersatz-IP:           | 192.168.178.1      |       |                      |
| DHCP-Ersatz-Netzmaske:    | 255.255.255.0      |       |                      |
| MTU:                      | 1500               |       |                      |
| NAT:                      | ✓ Aktivieren       |       |                      |
| NAT-Protokoll:            | SIP V PPTP V FTP   | RTSP  |                      |
|                           |                    |       |                      |

Netzwerkmodus Router wählen WLAN-IP-Adress DHCP wählen IPv6 nicht aktivieren!

X

# Einstellungen unter NETWORK (unterer Teil)

| Managementzugriff sperren: Aktivieren           |                  |
|-------------------------------------------------|------------------|
| DMZ: Aktivieren                                 |                  |
| Automatisches IP-Aliasing: Aktivieren           |                  |
| MAC-Adresse klonen: Aktivieren                  |                  |
| LAN-Netzwerk-Einstellungen                      |                  |
| LAN-Schnittstelle: LAN0                         |                  |
| IP-Adresse: 192.168.178.89                      | IPv6: Aktivieren |
| Netzmaske: 255.255.255.0                        |                  |
| MTU: 1500                                       |                  |
| DHCP-Server: 💿 Deaktiviert 🔿 Aktiviert 🔿 Relais |                  |
| UPnP: Aktivieren                                |                  |

IP-Adresse und Netzmaske an Euer Netzwerk anpassen! Übernehmen und anschließend Anwenden drücken

### Einstellungen unter ADVANCED

| Erweiterte WLAN-Einstellungen                              |
|------------------------------------------------------------|
| RTS-Schwelle: [?] 2346                                     |
| Entfernung: [?] 21.2 Meilen (34.1 km) Automatisch anpasser |
| Aggregation: [?] 32 Frames 50000 Bytes 🗸 Aktivieren        |
| Multicast-Daten: [?] 🗸 Zulassen                            |
| Installer für EIRP-Steuerung: [?] 🗹 Aktivieren             |
| Zusätzliche Berichte: [?] 🗸 Aktivieren                     |
| Sensibilitätsschwelle, dBm: [?] -96 🗸 Aus                  |
| Erweiterte Ethernet-Einstellungen                          |
| LAN0-Geschwindigkeit: [?] 100 Mbit/s-Vollduplex ~          |
| Signal-LED-Schwellenwerte                                  |
| LED1 LED2 LED3 LED4                                        |
| Schwellenwerte, dBm: [?] -  90   -  87   -  84   -  81     |

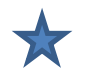

Multicast Data anklicken Ggf. Schwellen für Signalstärke anpassen Übernehmen und anschließend Anwenden drücken

# Weitere Infos

#### Statische Routing-Tabelle

Geben Sie statische Routen in Ihrem lokalen Netzwerk an. Diese Einstellung ist nur erforderlich, wenn Ihr lokales Netzwerk aus mehreren Subnetzen besteht und diese Subnetze nicht direkt mit der FRITZ!Box verbunden sind.

| Aktiv        | Netzwerk | Subnetzmaske | Gateway        |  |
|--------------|----------|--------------|----------------|--|
| $\checkmark$ | 44.0.0.0 | 255.0.0.0    | 192.168.178.81 |  |

### Bei Betrieb über Router

Ggf. muss der Router (z.B: Fritzbox) angepasst werden. Mit den o.a. Einstellungen werden alle HamNet-Adressen an Eure Nano-XX Baugruppe geroutet. Bei Gateway müsst Ihr die LAN-IP-Adresse der Nano-xx-Station eingeben!

### <u>Bei Betrieb ohne Router</u>

Im Command-Fenster muss noch eine Route auf die NanoStation gesetzt werden!

route –p add 44.0.0.0 mask 255.0.0.0 192.168.178.81 (die IP von der NanoStation)

Beispiel für eine HamNet-Adresse: db0sda.ampr.org

Dies ist ein "erster Entwurf". Wird noch überarbeitet und angepasst!

Viele Wege führen nach "DBOKO". So hat es bei mir geklappt.

Wird eine NanoBridge M5 verwendet, muss ggf. die Elevation der Antenne angehoben werden!

Änderungswünsche, Fehlermeldungen usw. bitte an DD1KU@DARC.de

Vielen Dank an Helmut DG3KHS für die vielen Versuche!

Viel Erfolg!

de

DD1KU

### Einstellungen wenn die NanoStation direkt an den PC angeschlossen ist!

Unter Systemsteuerung, Netzwerkverbindungen, Adaptereinstellungen, Eigenschaften ..TCP/IPv4 müssen noch Änderungen vorgenommen werden (Beispiel: Windows 7)

| Eigenschaften von Internetprotokoll Ve                                                                                                    | ersion 4 (TCP/IPv4)                                                                          |
|----------------------------------------------------------------------------------------------------|----------------------------------------------------------------------------------------------|
| Allgemein                                                                                                    |                                                                                              |
| IP-Einstellungen können automatisch zu<br>Netzwerk diese Funktion unterstützt. V<br>den Netzwerkadministrator, um die gee<br>beziehen.                                                                                                    | ugewiesen werden, wenn das<br>Venden Sie sich andernfalls an<br>eigneten IP-Einstellungen zu |
| 💧 💿 IP-Adresse automatisch beziehen                                                                                                    |                                                                                              |
| Folgende IP- <u>A</u> dresse verwenden:                                                                                                    |                                                                                              |
| IP-Adresse:                                                                                                    | 192 . 168 . 178 . 33                                                                         |
| Subnetzmaske:                                                                                                    | 255 . 255 . 255 . 0                                                                          |
| Standardgateway:                                                                                                    | 192 . 168 . 178 . 81                                                                         |
| <ul> <li>D<u>N</u>S-Serveradresse automatisch b</li> <li>Folgende DNS-Serveradressen veradressen ve</li></ul> | peziehen<br>rwenden:                                                                         |
| Bevorzugter DNS-Server:                                                                                                    | 192 . 168 . 178 . 81                                                                         |
| Alternativer DNS-Server:                                                                                                    | · · ·                                                                                        |
| Eins <u>t</u> ellungen beim Beenden über                                                                                                    | prüfen                                                                                       |
|                                                                                                    | Erweitert                                                                                    |
|                                                                                                    | OK Abbrechen                                                                                 |

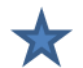

Statische IP-Adresse verwenden

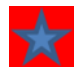

Hier kommt die IP-Adresse der NanoStation rein z.B. **192.168.178.81** 

### Nach Eingabe der Adresse 192.168.1.20 im Browser

| arus                                                                                                    | Benutzername:                                                                                                    | ubnt                                                                                                    |
|----------------------------------------------------------------------------------------------------|----------------------------------------------------------------------------------------------------|----------------------------------------------------------------------------------------------------|
|                                                                                                    | Kennwort:                                                                                                    | ••••                                                                                                    |
|                                                                                                    | Country:                                                                                                    | Compliance Test 👻                                                                                                    |
|                                                                                                    | Sprache:                                                                                                    | Deutsch 👻                                                                                                    |
| This Ubiquiti radio device must be p                                                                                                    | professionally installed. Prope                                                                                                | erly installed shielded Ethernet                                                                                                    |
| This Ubiquiti radio device must be p<br>cable and earth grounding must be u<br>responsibility to follow local countr<br>channels, output power, and Dynamic | professionally installed. Prope<br>used as conditions of produc<br>ry regulations including ope<br>c Frequency Selection (DFS) | erly installed shielded Ethernet<br>ct warranty. It is the installer's<br>ration within legal frequency<br>requirements. The End User is |

Sollte der Compliance Test nicht vorhanden sein, so steht <u>hier</u> wie man diesen freischaltet!